# Welkom!

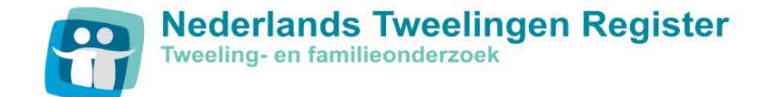

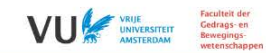

#### Inloggen op MijnNTR

Deelnemers van het Nederlands Tweelingen Register (NTR) kunnen op het MijnNTR-portal persoonlijke informatie krijgen over de onderzoeken waaraan zij deelnemen, eigen scores inzien en nieuwe vragenlijsten invullen.

Als u een NTR-deelnemer bent, kunt u hieronder inloggen op MijnNTR-portal met uw gebruikersnaam en wachtwoord. Mocht u nog geen inloggegevens hebben ontvangen, <u>klik</u> <u>hier</u> voor meer informatie.

Als u geen NTR-deelnemer bent en graag meer zou weten over het Nederlands Tweelingen Register, bezoek dan onze website <u>www.tweelingenregister.org</u>.

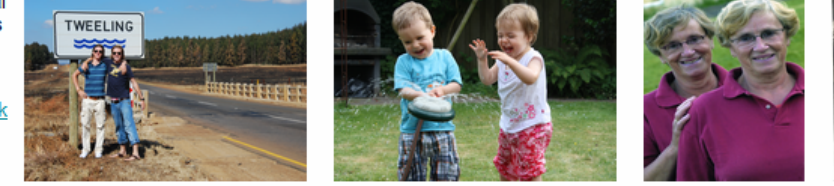

Bij het veelvoudig invullen van de verkeerde gegevens wordt de account vergrendeld. Mocht dit gebeuren, klik dan hier om contact met ons op te nemen.

Bent u uw gebruikersnaam of wachtwoord vergeten? Klik dan op de knop gebruikersnaam of wachtwoord vergeten in de grijze balk hieronder.

| Aanmelden                                  |
|--------------------------------------------|
| Gebruikersnaam                             |
| Wachtwoord                                 |
| Anneklen Klik hier om te beginnen          |
| Gegurkersnaam vergeten Wachtwoord vergeten |

**Welkom** bij deze demo van het MijnNTR Portal, waarbij u stap voor stap door het portal loopt. NTR deelnemers ontvangen een gebruikersnaam en wachtwoord waarmee zij kunnen inloggen. Om een goed beeld te krijgen van hoe het portal werkt druk op de pijl.

### **Startscherm**

Mijn gegevens

Onderzoeksbijdrage

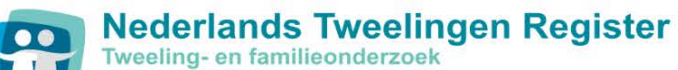

Mijn rapportages

Mijn deelname

Titel

Aandacht in kinderen Alcoholgebruik

| Nelkom op MijnNTR                                                                                                    |                                                                                                    |
|----------------------------------------------------------------------------------------------------|----------------------------------------------------------------------------------------------------|
| J heeft bij ons vragenlijsten ingevuld en/of deelgenomen aan specifieke projecten.<br>J vraagt zich vast af wat er uit deze vragenlijsten en projecten is gekomen. Daarom hebben wij het MijnNTR-portal voor u opgericht. Hier k<br>igen resultaten inzien, lezen over de onderzoeken en publicaties waar u aan heeft bijgedragen en vragenlijsten invullen.<br>Ns u vragen heeft over het MijnNTR-portal: <u>klik hier</u> .                                                                                                    | unt u persoonlijke rapportages over uw                                                                                                    |
| Mijn deelname                                                                                                    | Portal poll                                                                                                    |
| Klik hier om een overzicht te krijgen van alle vragenlijsten en/of projecten waar u aan heeft deelgenomen of waar u nog een uitnodiging voor heeft openstaan. Hieronder staan de twee meest recente vragenlijsten en/of projecten.     Titel     YNTR: Openstaande uitnodiging vragenlijst leeftijd 3 - deel 1     YNTR: Openstaande uitnodiging vragenlijst leeftijd 3 - deel 2     Mijn rapportages     Benieuwd naar uw persoonlijke uitkomsten? Hieronder staan de twee meest recente rapportages met daarin uw persoonlijke resultaten. Meer rapportages     Titel | De zomervakantie is weer voorbijl Vakantie betekent niet voor iedereen hetzelfde. Daarom deze vraag aan u:<br>Als u moest kiezen tussen de volgende soorten vakanties, welke zou dan uw voorkeur hebben?<br>o a. Een actieve vakantie<br>b. Een strandvakantie<br>c. Een culturele vakantie<br>d. Thuis ontspannen<br>Stem<br>Uitslagen van de Portal Poll kunt u vinden onder 'Bijdrage' en dan 'Portal Poll'. |
| Urineverzameling<br>Gedragsproblemen                                                                                                    |                                                                                                    |
| Mijn bijdrage                                                                                                    |                                                                                                    |
| Met het invullen van vragenlijsten en/of deelname aan specifieke projecten draagt u bij aan wetenschappelijke onderzoeken. <u>Klik hier</u> om te zien<br>aan welke onderzoeken u heeft bijgedragen met daarbij een korte uitleg over het onderzoek en bijbehorende wetenschappelijke artikelen.<br>Hieronder ziet u alvast de twee meest recente onderzoeken.                                                                                                    |                                                                                                    |

Dit is het startscherm. Deze is ingedeeld in vier blokken: 'Mijn deelname', 'Mijn rapportages' 'Mijn bijdrage' en de 'Portal poll'. Klik nu op de Portal Poll voor een korte uitleg.

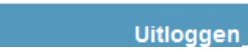

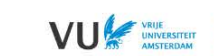

Verdere informatie

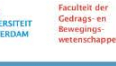

# **De portal Poll**

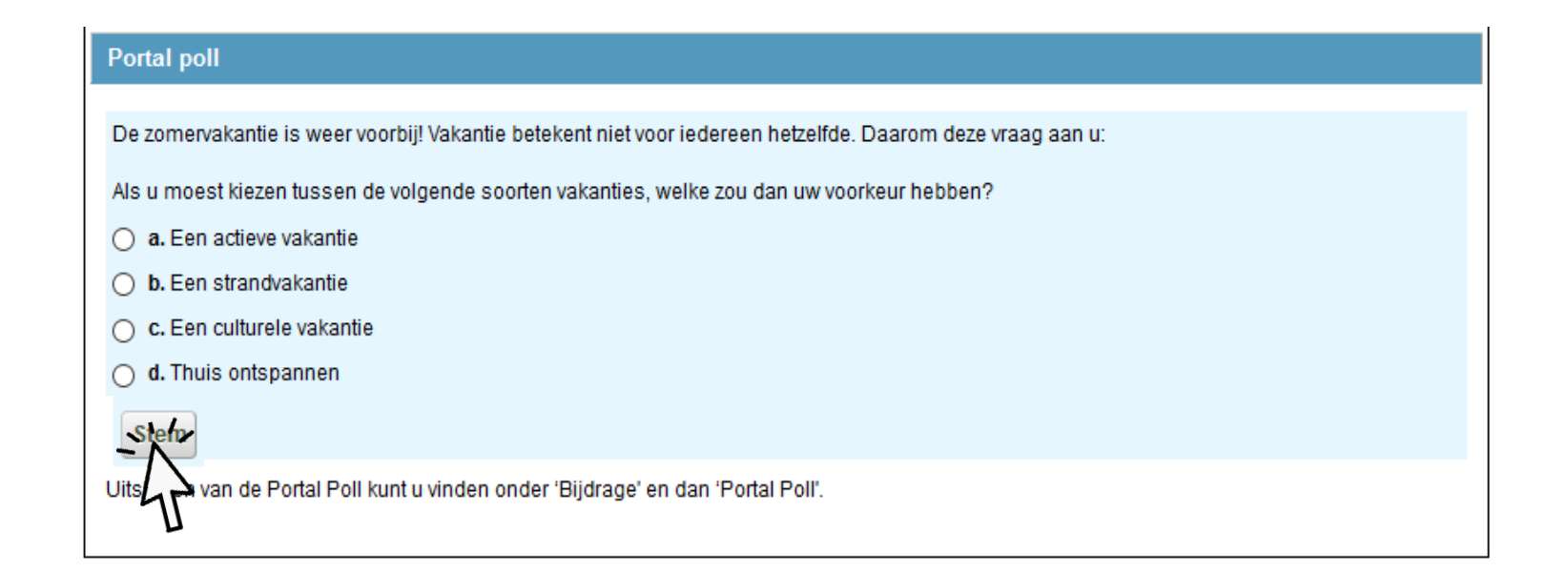

Onderzoek doen bestaat uit het constant stellen van nieuwe vragen. Zo ontstaan er bij ons ook regelmatig nieuwe vragen, naar aanleiding van bijvoorbeeld nieuwe onderzoeksresultaten of maatschappelijke ontwikkelingen. Deze vragen stellen we aan u via de rubriek 'Portal Poll' op de home-pagina van het Portal. Eens in de zoveel tijd veranderen wij deze vraag. Als u heeft bijgedragen aan de Portal Poll kunt u de uitslagen vinden onder 'Mijn Bijdrage' en dan onder 'Portal Poll'

### **Startscherm**

VRIJE VRIJE Faculteit der Gedrags- en

#### Nederlands Tweelingen Register Tweeling- en familieonderzoek 00

|                                                                                                    |                                                                                                    |                                                                                            |                                     |                                                     | WU MS AMSTERDAM Bewegings-<br>wetenschappen |
|----------------------------------------------------------------------------------------------------|----------------------------------------------------------------------------------------------------|--------------------------------------------------------------------------------------------|-------------------------------------|-----------------------------------------------------|---------------------------------------------|
| Start Mija deelname                                                                                                    | Mijn rapportages                                                                                     | Onderzoeksbijdrage                                                                         | Mijn gegevens                       | Verdere informatie                                  | Uitloggen                                   |
| Welkom op MijnNTR                                                                                                    |                                                                                                    |                                                                                            |                                     |                                                     |                                             |
| U heeft bij ons vragenlijsten ingevuld en/of deelgenom                                                                                                    | en aan specifieke projecten.                                                                         |                                                                                            |                                     |                                                     |                                             |
| U vraagt zich vast af wat er uit deze vragenlijsten en p<br>eigen resultaten inzien, lezen over de onderzoeken er                                                               | projecten is gekomen. Daarom hebben v<br>n publicaties waar u aan heeft bijgedrag                    | vij het MijnNTR-portal voor u opgericht. Hie<br>en en vragenlijsten invullen.              | r kunt u persoonlijke rapportage    | s over uw                                           |                                             |
| Als u vragen heeft over het MijnNTR-portal: klik hier.                                                                                                    |                                                                                                    |                                                                                            |                                     |                                                     | THE WAR                                     |
| Mijn deelname                                                                                                    |                                                                                                    |                                                                                            | Portal poll                         |                                                     |                                             |
| Klik hier om een overzicht te krijgen van alle vragenlijsten openstaan. Hieronder staan de twee meest recente vrage                                                             | en/of projecten waar u aan heeft deelgenor<br>enlijsten en/of projecten.                             | nen of waar u nog een uitnodiging voor heeft                                               | De zomervakantie is we<br>u:        | er voorbij! Vakantie betekent niet voor iedereen he | zelfde. Daarom deze vraag aan               |
| Titel                                                                                                    |                                                                                                    |                                                                                            | Als u moest kiezen tuss             | en de volgende soorten vakanties, welke zou dan     | uw voorkeur hebben?                         |
| <u>YNTR: Openstaande uitnodiging vragenlijst leeftijd 3 - d</u>                                                                                                    | leel 1                                                                                               |                                                                                            | 96                                  |                                                     |                                             |
| <u>YNTR: Openstaande uitnodiging vragenlijst leeftijd 3 - d</u>                                                                                                    | leel 2                                                                                               |                                                                                            | 38%                                 | a. Een actieve vakantie                             |                                             |
|                                                                                                    |                                                                                                    |                                                                                            | 27%                                 | b. Een strandvakantie                               |                                             |
| Mijn rapportages                                                                                                    |                                                                                                    |                                                                                            | 27%                                 | c. Een culturele vakantie                           |                                             |
| Benieuwd naar uw persoonlijke uitkomsten? Hieronder s<br>rapportages? <u>Klik hier</u> .                                                                                        | taan de twee meest recente rapportages m                                                             | et daarin uw persoonlijke resultaten. Meer                                                 | 9%                                  | d. Thuis ontspannen                                 |                                             |
| Titel                                                                                                    |                                                                                                    |                                                                                            |                                     |                                                     |                                             |
| Urineverzameling                                                                                                    |                                                                                                    |                                                                                            | Uitslagen van de Portal I<br>Poll'. | Poll kunt u vinden onder 'Bijdrage' en dan 'Portal  |                                             |
| Gedragsproblemen                                                                                                    |                                                                                                    |                                                                                            |                                     |                                                     |                                             |
| Miin biidrage                                                                                                    |                                                                                                    |                                                                                            |                                     |                                                     |                                             |
| Met het invullen van vragenlijsten en/of deelname aan sp<br>aan welke onderzoeken u heeft bijgedragen met daarbij e<br>Hieronder ziet u alvast de twee meest recente onderzoeke | ecifieke projecten draagt u bij aan wetensch<br>een korte uitleg over het onderzoek en bijbel<br>en. | appelijke onderzoeken. <u>Klik hier</u> om te zien<br>norende wetenschappelijke artikelen. |                                     |                                                     |                                             |
| Titel                                                                                                    |                                                                                                    |                                                                                            |                                     |                                                     |                                             |
| Aandacht in kinderen                                                                                                    |                                                                                                    |                                                                                            |                                     |                                                     |                                             |
| Alcoholgebruik                                                                                                    |                                                                                                    |                                                                                            |                                     |                                                     |                                             |

Na het invullen van de Portal Poll krijgt u in het startscherm in percentages te zien hoe vaak de antwoorden tot nu toe zijn gegeven. Klik nu boven in de balk op 'Mijn Deelname' voor het overzicht van de vragenlijsten die u als deelnemer heeft ingevuld of die nog open staan.

# **Mijn Deelname**

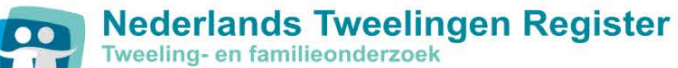

| Mijn rap | portages | Onderzoek |
|----------|----------|-----------|

sbijdrage Mijn gegevens

Verdere informatie

Gedrags- en Bewegings-

Uitloggen

#### Mijn deelname

Start

Regelmatig krijgt u van ons een uitnodiging om een vragenlijst in te vullen. Wij zijn blij met elke vragenlijst die u voor ons invult. Deze gegevens helpen ons meer inzicht te verkrijgen in de redenen dat mensen verschillen in gezondheid en gedrag. Hieronder ziet u een overzicht van de vragenlijsten die u voor ons heeft ingevuld. Als u op een ingevulde lijst klikt, krijgt u een kort overzicht van de inhoud van de vragenlijst en hoeveel mensen hier aan deelnamen. Het kan zijn dat er nog een uitnodiging voor het invullen van een vragenlijst voor u openstaat. Als u op de openstaande vragenlijst klikt, krijgt u een korte uitleg en kunt u doorlinken naar de inlogpagina voor de vragenlijst. Wij hopen dat u ons ook bij dit onderzoek wilt helpen.

| Titel                                       |
|---------------------------------------------|
| Openstaande uitnodiging voor Vragenlijst 10 |
| Vragenlijst 9 - al ingevuld                 |
| Vragenlijst 8 - al ingevuld                 |
| Vragenlijst 7 - al ingevuld                 |
| Vragenlijst 6 - akiptevuld                  |
| Vragenlijst 5 - al meruld                   |
| Vragenlijst 4 - al ingevuld                 |
| Vragenlijst 3 - al ingevuld                 |
| Vragenlijst 2 - al ingevuld                 |
| Vragenlijst 1 - al ingevuld                 |
|                                             |

Mijn deelname geeft een overzicht van vragenlijsten die door een deelnemer zijn ingevuld. Indien van toepassing staan er ook openstaande uitnodigingen voor nieuwe vragenlijsten. U kunt de informatie over de vragenlijsten inzien door erop te klikken. Klik op Vragenlijst 6.

### Mijn Deelname – Vragenlijst 6

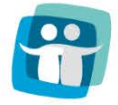

Nederlands Tweelingen Register Tweeling- en familieonderzoek

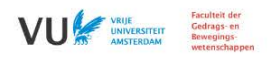

Start Mijn rapportages Onderzoeksbijdrage

Mijn gegevens

Verdere informatie

Uitloggen

#### Mijn deelname

#### Vragenlijst 6 - al ingevuld

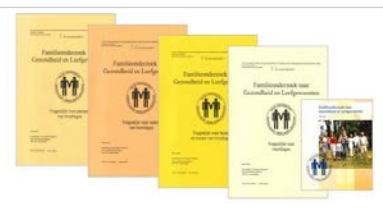

#### Lijst 6 (Vanaf 2002): Gezondheid en Leefgewoonten

Vanaf 2002 werd de zesde NTR vragenlijst verstuurd onder een grote groep tweelingen en hun families. Ook u heeft deze vragenlijst ontvangen en teruggestuurd. Gelukkig hebben velen uw voorbeeld gevolgd, wat er toe geleid heeft dat we de vragenlijsten van 10.287 personen hebben mogen ontvangen. Hieronder zaten 4.530 meerlingen, 1.455 broers of zussen, 2.840 ouders en 1.462 echtgenoten.

Net zoals in vorige vragenlijsten werd in deze vragenlijst aandacht besteed aan verschillende psychologische schalen die bijvoorbeeld gingen over persoonlijkheid, depressie, angst en dwangmatig herhaalgedrag. Echter, in lijst 6 lag de nadruk voornamelijk op sportgedrag en psychologisch welbevinden. Hierbij kunt u denken aan de vraag: "waarom vinden sommige mensen het heerlijk om uren door het bos te rennen, terwijl andere mensen veel liever computeren of tv kijken? In het bijzonder zijn twee onderzoekers van het Nederlandse Tweelingen Register u dankbaar. Dankzij uw bijdrage hebben dr. Marleen de Moor en dr. Janine Stubbe hun proefschrift succesvol kunnen schrijven.

Dr. De Moor heeft onderzocht of er een verband bestaat tussen sportgedrag en verschillende aspecten van gezondheid, zoals angst en depressie. Daarnaast heeft zij onderzocht hoe het verband tussen sportgedrag en gestelijke gezondheid verklaard kan worden. Specifiek heeft zij hierbij gekeken of naast de gangbare hypothese dat 'sporten een betere geestelijke gezondheid veroorzaakt' er een derde onderliggende factor bestaat die dit verband kan verklaren, namelijk een 'genetische factor' (voor een Nederlandse samenvatting van haar proefschrift, klik hier).

Dr. Janine Stubbe heeft onderzocht of verschillen in sportgedrag tussen mensen wordt bepaald door verschillen in de omgeving (bijvoorbeeld sportgedrag van je partner, werk, school of opvoeding) of juist door verschillen in erfelijke aanleg. Tevens heeft zij verder onderzoek gedaan naar de erfelijke invloeden op welbevinden en of deze genetische invloeden een overlap hebben met de erfelijke invloeden op sportgedrag (Voor een Nederlandse samenvatting van haar proefschrift, klik hier).

Uiteraard zijn dit niet de enige onderzoekers die met de gegevens van lijst 6 onderzoek hebben gedaan. Meer informatie over het onderzoek naar sportgedrag en andere leefgewoonten kunt u vinden onder Mijn bijdrage.

Wilt u weten welke vragen u ook alweer heeft ingevuld? Klik op de onderstaande link:

Klik hier

Hier ziet u een beschrijving van Vragenlijst 6. Er wordt informatie gegeven over de lijst en het aantal deelnemers. Ook staan er links naar proefschriften die gebaseerd zijn op deze vragenlijst. Ten slotte kunt u ook de vragenlijst openen om zo te zien welke vragen u heeft ingevuld. Klik op terug om weer terug te gaan naar Mijn deelname.

# Mijn Deelname

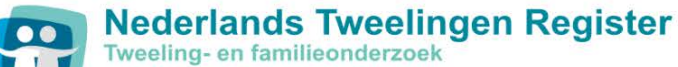

Miin deelname

Mijn rapportages Onderzoeksbijdrage

Mijn gegevens

Verdere informatie

Gedrags- en Bewegings-

Uitloggen

#### Mijn deelname

Start

Regelmatig krijgt u van ons een uitnodiging om een vragenlijst in te vullen. Wij zijn blij met elke vragenlijst die u voor ons invult. Deze gegevens helpen ons meer inzicht te verkrijgen in de redenen dat mensen verschillen in gezondheid en gedrag. Hieronder ziet u een overzicht van de vragenlijsten die u voor ons heeft ingevuld. Als u op een ingevulde lijst klikt, krijgt u een kort overzicht van de inhoud van de vragenlijst en hoeveel mensen hier aan deelnamen. Het kan zijn dat er nog een uitnodiging voor het invullen van een vragenlijst voor u openstaat. Als u op de openstaande vragenlijst klikt, krijgt u een korte uitleg en kunt u doorlinken naar de inlogpagina voor de vragenlijst. Wij hopen dat u ons ook bij dit onderzoek wilt helpen.

| Titel                                      |
|--------------------------------------------|
| Openstaande uitnodiging voor vagenlijst 10 |
| Vragenlijst 9 - al ingevuld V              |
| Vragenlijst 8 - al ingevuld                |
| Vragenlijst 7 - al ingevuld                |
| Vragenlijst 6 - al ingevuld                |
| Vragenlijst 5 - al ingevuld                |
| Vragenlijst 4 - al ingevuld                |
| Vragenlijst 3 - al ingevuld                |
| Vragenlijst 2 - al ingevuld                |
| Vragenlijst 1 - al ingevuld                |
|                                            |

Er stond ook een openstaande uitnodiging in het overzicht. Via het portal kan worden door gelinkt naar de in te vullen vragenlijst. Klikt u op de 'Openstaande uitnodiging voor Vragenlijst 10'.

# Mijn Deelname – Uitnodiging voor vragenlijst 10

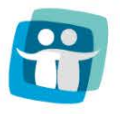

**Nederlands Tweelingen Register** 

Tweeling- en familieonderzoek

VUU VRUE UNIVERSITEIT AMSTERDAM

Uitloggen

Start Mijn d

Mijn rapportages

Onderzoeksbijdrage

Mijn gegevens

Verdere informatie

Mijn deelname

#### Openstaande uitnodiging voor Vragenlijst 10

Dit is de nieuwste vragenlijst in het langlopende familieonderzoek naar gezondheid en leefgewoonten. U heeft per post een inlognaam en wachtwoord van ons ontvangen.

Als u deze gegevens niet meer heeft, neem dan contact op via VragenlijstNTR10@vu.nl of bel naar 020-598 8792, dan zorgen wij dat u de gegevens opnieuw ontvangt.

Meer informatie over dit onderzoek kunt u nalezen op: <u>http://www.tweelingenregister.org/lijst10</u> Alvast dank voor uw deelname!

Om naar de vragenlijst te gaan:

<u>Klik hier</u>

Dit is een openstaande uitnodiging voor vragenlijst 10. U kunt deze vragenlijst openen en invullen door op 'klik hier' te drukken. De vragenlijst wordt dan in een nieuw venster geopend. Klik op de 'Terug' om terug te keren naar het overzicht van vragenlijsten.

# Mijn Deelname

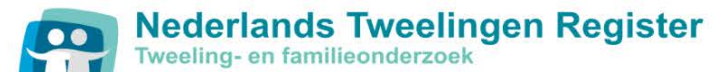

|                                                                              |                                                                                                    |                                                                                                    |                                                                                                    |                                                                                                |                                                                                                    | VUU VIJE<br>UNIVERSITEIT<br>AMSTERDAM                                                                                                 |
|------------------------------------------------------------------------------|----------------------------------------------------------------------------------------------------|----------------------------------------------------------------------------------------------------|----------------------------------------------------------------------------------------------------|------------------------------------------------------------------------------------------------|----------------------------------------------------------------------------------------------------|----------------------------------------------------------------------------------------------------|
| Start                                                                        | Mijn deelname                                                                                                    | Mijn rapportages                                                                                                    | Onderzoeksbijdrage                                                                                                    | Mijn gegevens                                                                                  | Verdere informatie                                                                                                    | Uitloggen                                                                                                    |
|                                                                              |                                                                                                    | 5                                                                                                    |                                                                                                    |                                                                                                |                                                                                                    |                                                                                                    |
| Mijn deelname                                                                | e                                                                                                    |                                                                                                    |                                                                                                    |                                                                                                |                                                                                                    |                                                                                                    |
| Regelmatig krijg<br>in gezondheid er<br>hier aan deelnar<br>inlogpagina voor | t u van ons een uitnodiging<br>n gedrag. Hieronder ziet u ee<br>nen. Het kan zijn dat er nog<br>de vragenlijst. Wij hopen da | om een vragenlijst in te vullen<br>en overzicht van de vragenlijst<br>een uitnodiging voor het invull<br>at u ons ook bij dit onderzoek | . Wij zijn blij met elke vragenlijst d<br>en die u voor ons heeft ingevuld. A<br>len van een vragenlijst voor u oper<br>wilt helpen. | ie u voor ons invult. Deze ge<br>Is u op een ingevulde lijst k<br>nstaat. Als u op de openstaa | egevens helpen ons meer inzicht te v<br>likt, krijgt u een kort overzicht van de i<br>ande vragenlijst klikt, krijgt u een kort | erkrijgen in de redenen dat mensen verschillen<br>nhoud van de vragenlijst en hoeveel mensen<br>e uitleg en kunt u doorlinken naar de |
| Titel                                                                        |                                                                                                    |                                                                                                    |                                                                                                    |                                                                                                |                                                                                                    |                                                                                                    |
| <u>Openstaande (</u>                                                         | uitnodiging voor Vragenlijst                                                                                                 | <u>10</u>                                                                                                    |                                                                                                    |                                                                                                |                                                                                                    |                                                                                                    |
| <u>Vragenlijst 9 - a</u>                                                     | al ingevuld                                                                                                    |                                                                                                    |                                                                                                    |                                                                                                |                                                                                                    |                                                                                                    |
| <u>Vragenlijst 8 - a</u>                                                     | al ingevuld                                                                                                    |                                                                                                    |                                                                                                    |                                                                                                |                                                                                                    |                                                                                                    |
| <u>Vragenlijst 7 - a</u>                                                     | al ingevuld                                                                                                    |                                                                                                    |                                                                                                    |                                                                                                |                                                                                                    |                                                                                                    |
| <u>Vragenlijst 6 - a</u>                                                     | al ingevuld                                                                                                    |                                                                                                    |                                                                                                    |                                                                                                |                                                                                                    |                                                                                                    |
| <u>Vragenlijst 5 - a</u>                                                     | al ingevuld                                                                                                    |                                                                                                    |                                                                                                    |                                                                                                |                                                                                                    |                                                                                                    |
| <u>Vragenlijst 4 - a</u>                                                     | al ingevuld                                                                                                    |                                                                                                    |                                                                                                    |                                                                                                |                                                                                                    |                                                                                                    |
| <u>Vragenlijst 3 - a</u>                                                     | al ingevuld                                                                                                    |                                                                                                    |                                                                                                    |                                                                                                |                                                                                                    |                                                                                                    |
| Vragenlijst 2 - a                                                            | al ingevuld                                                                                                    |                                                                                                    |                                                                                                    |                                                                                                |                                                                                                    |                                                                                                    |
| Vragenlijst 1 - a                                                            | al ingevuld                                                                                                    |                                                                                                    |                                                                                                    |                                                                                                |                                                                                                    |                                                                                                    |

U bent weer terug bij Mijn deelname. Klik nu op 'Mijn rapportages' om naar het volledige overzicht van persoonlijke rapportages te gaan.

# **Mijn Rapportages**

VRUE UNIVERSITEIT AMSTERDAM

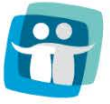

### Nederlands Tweelingen Register Tweeling- en familieonderzoek

| Start         | Mijn deelname                                                                                                 | Mijn rapportages                                                                                               | Onderzoeksbijdrage                                                                                       | Mijn gegevens                                                        | Verdere informatie                                                                          | Uitlogge                                                                     |
|---------------|----------------------------------------------------------------------------------------------------|----------------------------------------------------------------------------------------------------|----------------------------------------------------------------------------------------------------|----------------------------------------------------------------------|---------------------------------------------------------------------------------------------|------------------------------------------------------------------------------|
| N             | lijn rapportages                                                                                              |                                                                                                    |                                                                                                    |                                                                      |                                                                                             |                                                                              |
| H<br>de<br>te | ieronder staat een overzicht van u<br>9 VU of thuis. Naast uw eigen sco<br>klikken. U krijgt dan een korte be | uw persoonlijke rapportages. Deze<br>ore wordt ook vaak de gemiddelde s<br>sschrijving van de rapportage en ku | rapportages zijn gebaseerd op gegeve<br>score voor alle deelnemers getoond. Z<br>nt deze als PDF openen. | ens die u invulde in vragenlijste<br>o kunt u zien of uw score hoger | n, of gegevens die werden verkregen toen u<br>; gelijk of lager dan gemiddeld was. U kunt e | deelnam aan een specifiek project op<br>en rapportage inzien door op de naam |
|               | Titel                                                                                                    |                                                                                                    |                                                                                                    |                                                                      |                                                                                             |                                                                              |
|               | Urineverzameling                                                                                              |                                                                                                    |                                                                                                    |                                                                      |                                                                                             |                                                                              |
|               | <u>Gedragsproblemen</u>                                                                                       |                                                                                                    |                                                                                                    |                                                                      |                                                                                             |                                                                              |
|               | Roken                                                                                                    |                                                                                                    |                                                                                                    |                                                                      |                                                                                             |                                                                              |
|               | <u>Sport en Beweging - ouders en k</u>                                                                        | <u>inderen</u>                                                                                                 |                                                                                                    |                                                                      |                                                                                             |                                                                              |
|               | Speelgedrag                                                                                                   |                                                                                                    |                                                                                                    |                                                                      |                                                                                             |                                                                              |
|               | <u>Stemming en Gezondheid</u>                                                                                 |                                                                                                    |                                                                                                    |                                                                      |                                                                                             |                                                                              |
|               | Dagdromen en Kletsen                                                                                          |                                                                                                    |                                                                                                    |                                                                      |                                                                                             |                                                                              |
|               | Motorische mijlpalen                                                                                          |                                                                                                    |                                                                                                    |                                                                      |                                                                                             |                                                                              |
|               | <u>Spanningsbehoeite</u>                                                                                      |                                                                                                    |                                                                                                    |                                                                      |                                                                                             |                                                                              |
|               | Sport en Bewegi                                                                                               |                                                                                                    |                                                                                                    |                                                                      |                                                                                             |                                                                              |
|               | Voedselvoorkeur                                                                                               |                                                                                                    |                                                                                                    |                                                                      |                                                                                             |                                                                              |
|               | Geluk                                                                                                    |                                                                                                    |                                                                                                    |                                                                      |                                                                                             |                                                                              |
|               | Eetgedrag                                                                                                    |                                                                                                    |                                                                                                    |                                                                      |                                                                                             |                                                                              |
|               | Sport en Beweging - Focuslijst                                                                                |                                                                                                    |                                                                                                    |                                                                      |                                                                                             |                                                                              |
|               | Cafeine inname en suikergebrui                                                                                | <u>k</u>                                                                                                    |                                                                                                    |                                                                      |                                                                                             |                                                                              |
|               | Hartmeting                                                                                                    |                                                                                                    |                                                                                                    |                                                                      |                                                                                             |                                                                              |
|               | Tandarts                                                                                                    |                                                                                                    |                                                                                                    |                                                                      |                                                                                             |                                                                              |
|               | Migraine en Pijnklachten                                                                                      |                                                                                                    |                                                                                                    |                                                                      |                                                                                             |                                                                              |
|               | Persoonlijkheid                                                                                               |                                                                                                    |                                                                                                    |                                                                      |                                                                                             |                                                                              |

Mijn rapportages geeft een overzicht van de persoonlijke rapportages van een deelnemer. In deze rapportages worden eigen scores vergeleken met gemiddelde scores van andere NTR deelnemers. Het aantal rapportages dat u hier ziet is afhankelijk van uw deelname. Klik op 'Spanningsbehoefte' voor een voorbeeld.

# Mijn Rapportages - Spanningsbehoefte

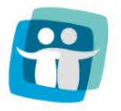

Start

**Nederlands Tweelingen Register** 

Tweeling- en familieonderzoek

Miin deelname

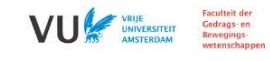

Mijn gegevens Ve

Verdere informatie

Uitloggen

« Terug

#### Mijn rapportages

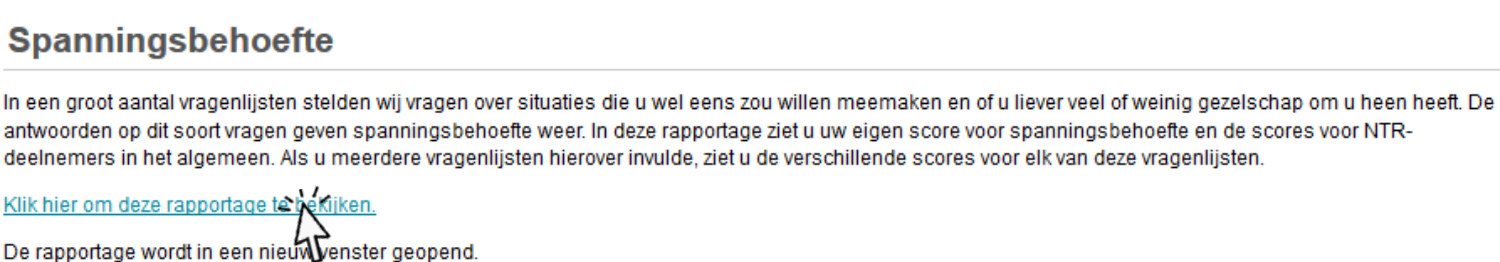

Onderzoeksbijdrage

Hier ziet u een korte beschrijving van de inhoud van de rapportage. Deze rapportage gaat over spanningsbehoefte. Hier wordt de mogelijkheid gegeven om terug te keren en de rapportage niet in te zien. Om de rapportage wel te openen, klik op 'Klik hier om deze rapportage te openen'.

### Mijn Rapportages - Spanningsbehoefte

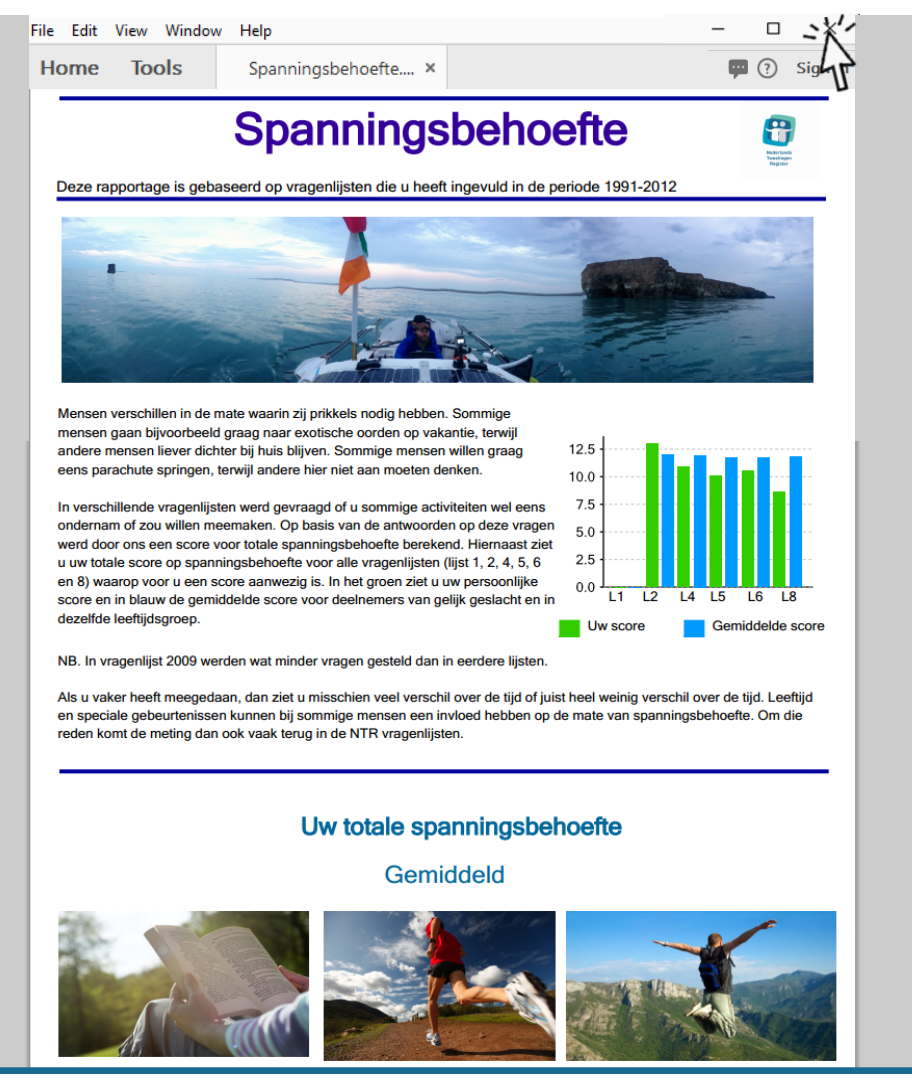

De rapportage opent in een nieuw scherm en kan worden geprint of opgeslagen als PDF. Deze rapportage legt uit wat spanningsbehoefte is en geeft de persoonlijke score van de deelnemer en de gemiddelde score van NTR deelnemers in dezelfde leeftijd en sekse groep. Dit wordt getoond voor alle jaren dat de deelnemer meedeed. Klik nu op het kruisje om de PDF te sluiten.

# **Mijn Rapportages**

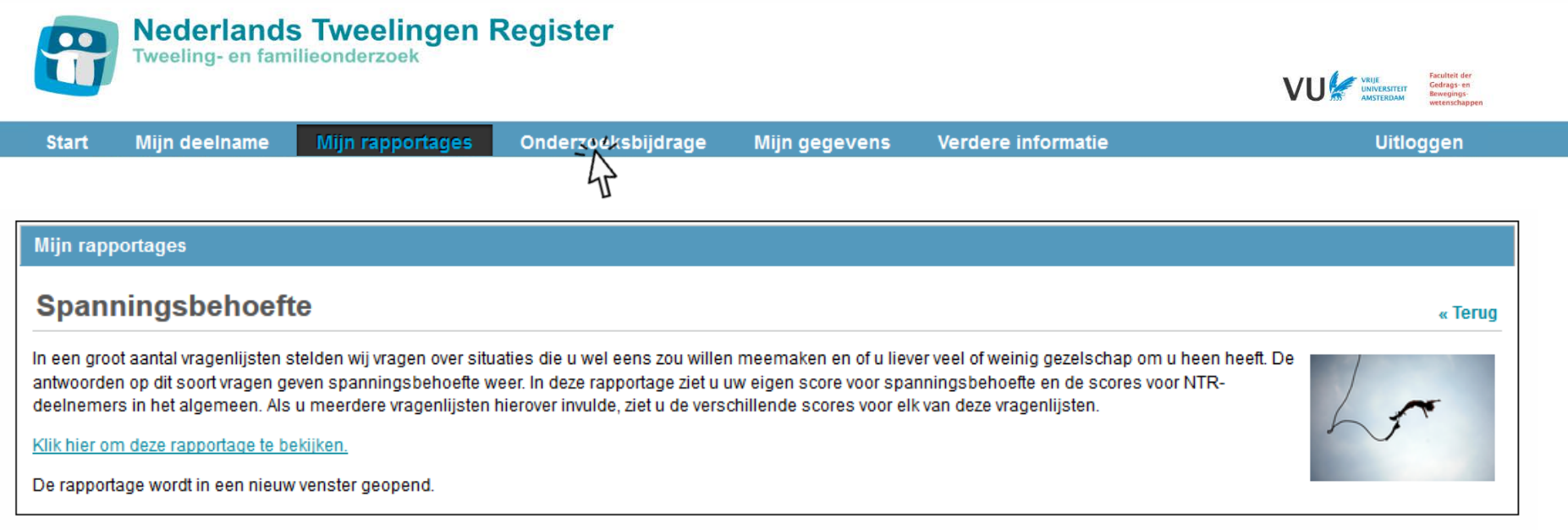

U bent weer terug bij de beschrijving van de rapportage. Klik nu op 'Mijn Onderzoeksbijdrage' in de blauwe balk om naar het overzicht te gaan van de onderzoeken waar u aan heeft bijgedragen.

# Mijn Onderzoeksbijdrage

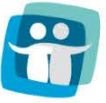

Nederlands Tweelingen Register Tweeling- en familieonderzoek

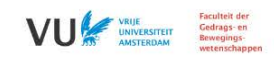

| onderzekobijarage mijn gegeveno veraere momane onogge | Start | Mijn deelname | Mijn rapportages | Onderzoeksbijdrage | Mijn gegevens | Verdere informatie | Uitlogger |
|-------------------------------------------------------|-------|---------------|------------------|--------------------|---------------|--------------------|-----------|
|-------------------------------------------------------|-------|---------------|------------------|--------------------|---------------|--------------------|-----------|

| Mijn bijdrage                                                                                                    |
|----------------------------------------------------------------------------------------------------|
| De gegevens die u verschafte in vragenlijsten, of via ander onderzoek, hebben geleid tot veel wetenschappelijke inzichten. Hieronder kunt u informatie opvragen over de uitkomsten van<br>onderzoek waar u aan heeft bijgedragen. Als u op de naam van een onderzoek klikt, krijgt u een korte beschrijving van de algemene onderzoeksresultaten en van de wetenschappelijk<br>publicaties over het onderzoek. De originele publicaties (vaak Engelstalig) zijn als PDF te openen.<br>Namens alle NTR onderzoekers hartelijk dank voor uw hulp bij ons onderzoek. |
| Titel                                                                                                    |
| Geboortegewicht en zwangerschapsduur                                                                                                    |
| Michaire<br>Onde Toek bij het YNTR - voor Jongeren                                                                                                    |

Mijn bijdrage geeft een overzicht van onderzoeken waaraan een deelnemer heeft bijgedragen. Daarnaast wordt per onderzoek aanvullende informatie gegeven, bijvoorbeeld welke publicaties zijn gebaseerd op de medewerking van de deelnemer. U kunt het onderzoek naar migraine openen door erop te klikken.

# Mijn Onderzoeksbijdrage - Migraine

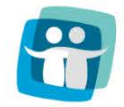

**Nederlands Tweelingen Register** 

Tweeling- en familieonderzoek

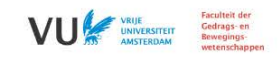

| Start | Mijn deelname | Mijn rapportages | Onderzoeksbijdrage | Mijn gegevens | Verdere informatie | Uitloggen |
|-------|---------------|------------------|--------------------|---------------|--------------------|-----------|
|       |               |                  |                    |               |                    |           |

#### Migraine

Dublicatio

| Beschrijving van het onderzoek                                                                                                    | Over dit onderzoek                                                                                                    |                                                                          |
|----------------------------------------------------------------------------------------------------|----------------------------------------------------------------------------------------------------|--------------------------------------------------------------------------|
| In de vragenlijsten die u voor het NTR invulde werd herhaaldelijk gevraagd naar<br>hoofdpijn. Soms kort, maar soms ook erg uitgebreid. De antwoorden die u<br>hierop gaf, ook als u geen hoofdpijn rapporteerde, zijn van groot belang<br>geweest voor het onderzoek naar hoofdpijn en migraine, en helpt ons bij het<br>verkrijgen van nieuwe inzichten in de factoren die een rol spelen bij<br>hoofdpijn. Hieronder staat een korte uitleg gegeven bij een aantal van de<br>artikelen die het NTR met uw hulp over migraine publiceerde. Mocht u geïnteresseerd zijn, dan kunt u ook<br>het Engelstalige wetenschappelijke artikel lezen. Hiernaast vindt u een interview met NTR-onderzoekster<br>Lannie Ligthart over haar onderzoek naar migraine en wat meer algemene informatie. | Titel     Interview Dr. Lannie Ligthart     Tweelingonderzoek naar migraine     Extra informatie over Migraine     Samenvatting proefschrift over migraine-gerelateerde veranderingen in stemming, cognitie, en langzame hersenpotentialen | Publicatiedatum       26-2-14       26-2-14       23-12-13       28-9-00 |

| Titel                                                                                      | Publicatiedatum |
|--------------------------------------------------------------------------------------------|-----------------|
| Migraine en depressie samen genetisch gezien een andere aandoening dan<br>migraine op zich | 1-10-13         |
| <u>Genen zoeken voor Inigraine</u>                                                         | 23-6-13         |
| Dezelfde genen betrokken bij migraine, angst, en depressie                                 | 14-4-10         |
| Migraine met aura en migraine zonder aura zijn geen verschillende ziekten                  | 28-11-05        |
| De erfelijkheid voor migraine - vergelijking in 6 landen                                   | 1-10-03         |

Hier ziet u een overzicht van het onderzoek naar migraine met een korte beschrijving van het onderzoek. Linksonder staan meerdere publicaties aangegeven die gebaseerd zijn op dit onderzoek en rechts aanvullende documenten, zoals interviews in tijdschriften of krantenartikelen. U kunt de bovenste publicatie openen door erop te klikken.

# Mijn Onderzoeksbijdrage - Migraine

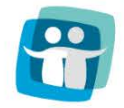

Nederlands Tweelingen Register Tweeling- en familieonderzoek

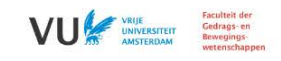

| Start | Mijn deelname | Mijn rapportages | Onderzoeksbijdrage | Mijn gegevens | Verdere informatie | Uitloggen |
|-------|---------------|------------------|--------------------|---------------|--------------------|-----------|
|       |               |                  |                    |               |                    |           |

#### Migraine

| Beschrijving van het onderzoek                                                                                                    | Over dit onderzoek                                                                                                    |                                                                                  |  |  |  |
|----------------------------------------------------------------------------------------------------|----------------------------------------------------------------------------------------------------|----------------------------------------------------------------------------------|--|--|--|
| In de vragenlijsten die u voor het NTR invulde werd herhaaldelijk gevraagd naar<br>hoofdpijn. Soms kort, maar soms ook erg uitgebreid. De antwoorden die u<br>hierop gaf, ook als u geen hoofdpijn rapporteerde, zijn van groot belang<br>geweest voor het onderzoek naar hoofdpijn en migraine, en helpt ons bij het<br>verkrijgen van nieuwe inzichten in de factoren die een rol spelen bij<br>hoofdpijn. Hieronder staat een korte uitleg gegeven bij een aantal van de<br>artikelen die het NTR met uw hulp over migraine publiceerde. Mocht u geïnteresseerd zijn, dan kunt u ook<br>het Engelstalige wetenschappelijke artikel lezen. Hiernaast vindt u een interview met NTR-onderzoekster<br>Lannie Ligthart over haar onderzoek naar migraine en wat meer algemene informatie. | Titel     Interview Dr. Lannie Ligthart     Tweelingonderzoek naar migraine     Extra informatie over Migraine     Samenvatting proefschrift over migraine-gerelateerde veranderingen in stemming, cognitie, en langzame hersenpotentialen | Publicatiedatum       26-2-14       26-2-14       23-12-13       L       28-9-00 |  |  |  |
| Publicaties                                                                                                    |                                                                                                    |                                                                                  |  |  |  |
| Migraine en depressie samen genetisch gezien een «Terug andere aandoening dan migraine op zich                                                                                                    |                                                                                                    |                                                                                  |  |  |  |
| Via de link vindt u een samenvatting van het onderzoek en een link naar het onderzoeksartikel.                                                                                                    |                                                                                                    |                                                                                  |  |  |  |

U vind hier een link naar een korte Nederlandse samenvatting met de belangrijkste bevindingen van het onderzoek. Klik op 'Klik hier' om de PDF te openen met de samenvatting en een link naar de originele publicatie.

### Mijn Onderzoeksbijdrage - Migraine

File Edit View Window Help

Home Tools

Migraine en depres... ×

🗆 🗳

#### Migraine en depressie samen genetisch gezien andere aandoening dan migraine op zich

Mensen met migraine hebben vaker dan gemiddeld een depressie. Daarom werd altijd vermoed dat ernstige migraine ertoe leidt dat mensen depressief worden. Dat is een redelijke veronderstelling, want ernstige migraine is een aandoening met grote invloed op het dagelijks functioneren. Wat echter pleitte tegen deze verklaring is dat mensen met depressie ook vaker dan anderen last krijgen van migraine.

Om te onderzoeken hoe het verband tussen migraine en depressie te verklaren is, werd gekeken naar het "genetische profiel" van mensen met migraine en depressie. Zo'n profiel kan worden geschat op basis van grote studies naar risicogenen voor migraine. Als migraine inderdaad depressie veroorzaakt, zou je verwachten dat het hebben van "migraine-genen" ervoor zorgt dat je een grotere kans hebt om depressief te worden.

De uitkomsten waren verrassend. Mensen die zowel migraine als depressie hadden leken genetisch gezien niet op mensen met alleen migraine. Wel vertoonden ze sterke genetische overeenkomsten met mensen met een depressie. Dit onderzoek vindt dus dat het hebben van migraine-genen niet je kans op een depressie verhoogt, het hebben van depressiegenen zorgt er juist voor dat je een grotere kans hebt om migraine te krijgen. Met andere woorden, het lijkt erop dat mensen die depressie fzijn, migraine kunnen krijgen als bijverschijnsel van de depressie. Hoewel migraine die samengaat met depressie dezelfde kenmerken heeft als gewone migraine, lijkt het genetisch gezien dus een andere aandoening. Mogelijk kan dit inzicht in de toekomst bijdragen aan een meer gerichte behandeling van de klachten.

Titel wetenschappelijk artikel: "Genetic risk score analysis indicates migraine with and without comorbid depression are genetically different disorders." Eerste auteur: Lannie Ligthart Tijdschrift: Human Genetics Jaar: 2014

Klik HIER om het Engelse wetenschappelijk artikel te lezen.

De publicatie wordt getoond in een nieuw scherm en kan vervolgens worden afgedrukt of opgeslagen als PDF. Klik op het kruisje om de PDF te sluiten.

# Mijn Onderzoeksbijdrage

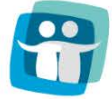

Nederlands Tweelingen Register Tweeling- en familieonderzoek

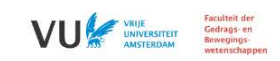

| Start    | Mijn deelname | Mijn rapportages | Onderzoeksbijdrage | Mijn gegevens | Verdere informatie | Uitloggen |
|----------|---------------|------------------|--------------------|---------------|--------------------|-----------|
| Migraine |               |                  |                    | 4             |                    |           |

#### Beschrijving van het onderzoek

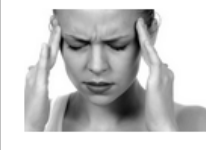

In de vragenlijsten die u voor het NTR invulde werd herhaaldelijk gevraagd naar hoofdpijn. Soms kort, maar soms ook erg uitgebreid. De antwoorden die u hierop gaf, ook als u geen hoofdpijn rapporteerde, zijn van groot belang geweest voor het onderzoek naar hoofdpijn en migraine, en helpt ons bij het verkrijgen van nieuwe inzichten in de factoren die een rol spelen bij hoofdpijn. Hieronder staat een korte uitleg gegeven bij een aantal van de

artikelen die het NTR met uw hulp over migraine publiceerde. Mocht u geïnteresseerd zijn, dan kunt u ook het Engelstalige wetenschappelijke artikel lezen. Hiernaast vindt u een interview met NTR-onderzoekster Lannie Ligthart over haar onderzoek naar migraine en wat meer algemene informatie

| Jver dit onderzoek                                                                                                    |                 |
|----------------------------------------------------------------------------------------------------|-----------------|
|                                                                                                    |                 |
| Titel                                                                                                    | Publicatiedatum |
| Interview Dr. Lannie Ligthart                                                                                           | 26-2-14         |
| Tweelingonderzoek naar migraine                                                                                         | 26-2-14         |
| Extra informatie over Migraine                                                                                          | 23-12-13        |
| Samenvatting proefschrift over migraine-gerelateerde veranderingen in stemming, cognitie, en langzame hersenpotentialen | 28-9-00         |

#### Publicaties

Migraine en depressie samen genetisch gezien een « Terug andere aandoening dan migraine op zich

Via de link vindt u een samenvatting van het onderzoek en een link naar het onderzoeksartikel.

Klik hier

12-1-10-13

U bent weer terug bij de overzichtspagina van het onderzoek naar migraine. Klik nu op 'Mijn gegevens'.

# Mijn gegevens

#### Nederlands Tweelingen Register Tweeling- en familieonderzoek

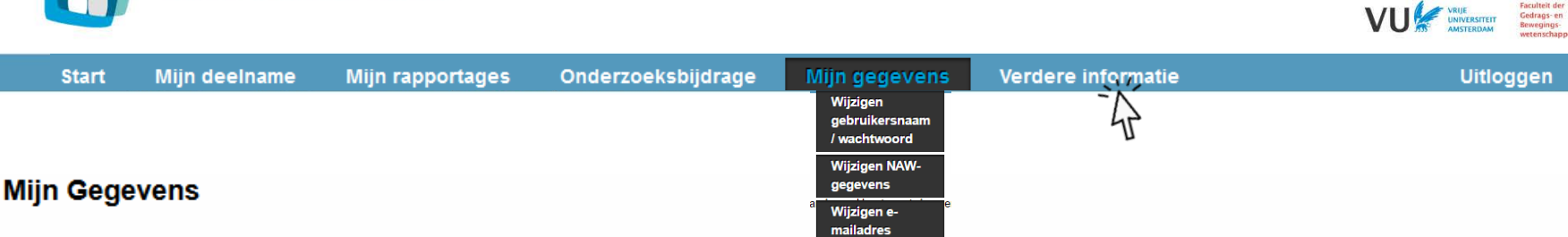

#### Wijzigen gebruikersnaam en wachtwoord

Via het MijnNTR portal kunt u uw gebruikersgegevens (wachtwoord en gebruikersnaam) veranderen. U ontvangt dan een bevestiging van ons per email. Om uw gebruikersnaam en wachtwoord te wijzigen, klik hier.

#### Wijzigen adresgegevens

U kunt ook een eventuele wijziging in NAW (Naam, Adres en Woonplaats) gegevens aan ons doorgeven. Deze verandering(en) worden vervolgens doorgezet naar de algehele NTR administratie, waar de adreswijziging wordt verwerkt. Van belang is daarom aan te geven of er ook andere familieleden zijn op hetzelfde adres, die deelnemen aan het NTR, en mee verhuizen naar het nieuwe adres. Er worden geen adresgegevens bewaard in het MijnNTR portal. Om uw adresgegevens te wijzigen, klik hier.

#### Wijzigen e-mailadres

U kunt ook uw e-mailadres hier wijzigen. Let op, omdat dit e-mailadres gebruikt wordt om eventuele veranderingen in gebruikersgegevens door te geven, graag alleen wijzigen naar een persoonlijk e-mailadres dat niet door anderen kan worden ingezien. Tevens mag dit adres niet worden gebruikt door een andere deelnemer van het NTR. Dit nieuwe e-mailadres zal verwerkt worden in de algehele NTR administratie. Om uw e-mailadres te wijzigen, klik hier.

Onder Mijn gegevens kunnen deelnemers hun inloggegevens aanpassen en wijzigingen in adres en e-mail doorgeven aan het NTR. NB. Adresgegevens worden niet in het portal opgeslagen. Klik nu op 'Verdere informatie'.

# **Verdere informatie**

#### Nederlands Tweelingen Register

Tweeling- en familieonderzoek

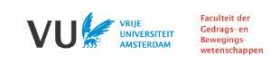

| Start       | Mijn deelname  | Mijn rapportages | Onderzoeksbijdrage | Mijn gegevens | Verdere informatie | Uitloggen, |
|-------------|----------------|------------------|--------------------|---------------|--------------------|------------|
|             |                |                  |                    |               | Vragen?            |            |
|             |                |                  |                    |               | Over NTR           | 7          |
| Het Nederla | nds Tweelingen | Register         |                    |               | over BBMRI         |            |
|             |                |                  |                    |               | Disclaimer         |            |

Het Nederlands Tweelingen Register (kortweg NTR) is in 1987 aan de Vrije Universiteit te Amsterdam opgericht. Ons doel is het doen van wetenschappelijk en medisch onderzoek naar geestelijke en lichamelijke gezondheid. Onderzoek bij meerlingen en hun familieleden geeft inzicht in de mate waarin gezondheid en gedrag bepaald worden door erfelijke aanleg of door omgeving. Het NTR onderzoekt bijvoorbeeld wat de invloed is van genen en omgeving op de ontwikkeling van de hersenen, intelligentie, gedragsproblemen van kinderen, gezondheid en leefgewoonten, angst en depressie, persoonlijkheid en veroudering. De deelnemers worden gevolgd in de tijd, wat betekent dat ze om de paar jaar een vragenlijst ontvangen. Soms worden ze ook uitgenodigd voor onderzoek op de Vrije Universiteit.

Voor het onderzoek is de deelname van twee- en meerlingfamilies van onmisbaar belang. Meerlingen van alle leeftijden, hun partners, ouders en hun broers, zussen en kinderen worden van harte uitgenodigd om zich aan te melden. Bij jonge meerlingkinderen nodigen we hun ouders uit zichzelf en hun kinderen in te schrijven.

Op onze website <u>www.tweelingenregister.org</u> vindt u meer algemene informatie over ons onderzoek, materiaal voor spreekbeurten en werkstukken en alle wetenschappelijke publicaties (waaronder ook congrespresentaties en proefschriften).

#### Adresgegevens

Nederlands Tweelingen Register Afdeling Biologische Psychologie Vrije Universiteit Amsterdam Van der Boechorststraat 7 1081 BT Amsterdam

e-mail: mijnntr.fgb@vu.nl

Onder Verdere informatie staan de antwoorden op veel gestelde vragen en informatie over het NTR, BBMRI (die de ontwikkeling van het NTR Portal mogelijk maakte), en een disclaimer. Klik nu op 'Uitloggen' om het portal te verlaten.

# Bedankt voor uw tijd!

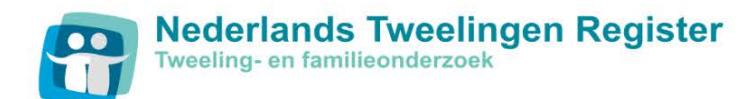

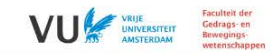

#### Inloggen op MijnNTR

Deelnemers van het Nederlands Tweelingen Register (NTR) kunnen op het MijnNTR-portal persoonlijke informatie krijgen over de onderzoeken waaraan zij deelnemen, eigen scores inzien en nieuwe vragenlijsten invullen.

Als u een NTR-deelnemer bent, kunt u hieronder inloggen op MijnNTR-portal met uw gebruikersnaam en wachtwoord. Mocht u nog geen inloggegevens hebben ontvangen, <u>klik</u> <u>hier</u> voor meer informatie.

Als u geen NTR-deelnemer bent en graag meer zou weten over het Nederlands Tweelingen Register, bezoek dan onze website <u>www.tweelingenregister.org</u>.

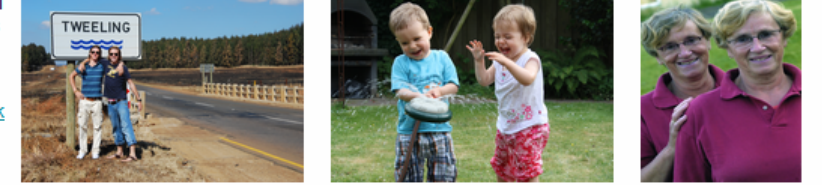

Bij het veelvoudig invullen van de verkeerde gegevens wordt de account vergrendeld. Mocht dit gebeuren, klik dan hier om contact met ons op te nemen.

Bent u uw gebruikersnaam of wachtwoord vergeten? Klik dan op de knop gebruikersnaam of wachtwoord vergeten in de grijze balk hieronder.

| Aanmelden                                   |
|---------------------------------------------|
| Gebruikersnaam                              |
| Wachtwoord                                  |
| Aanmelden                                   |
| Gebruikersnaam vergeten Wachtwoord vergeten |

Einde

We hopen dat u een goede indruk hebt gekregen van het MijnNTR Portal. Voor eventuele vragen of opmerkingen kunt u mailen naar <u>mijnntr.fgb@vu.nl</u>.